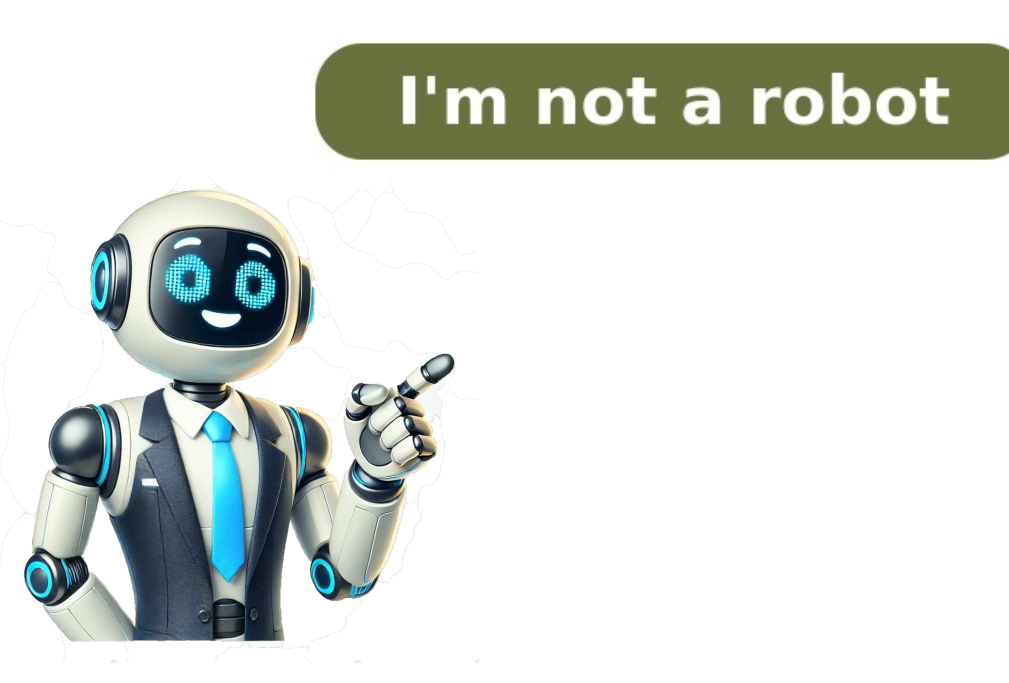

To link your Amazon and Synchrony Bank accounts, go to Amazon Store Card and select the Link Now button on the third card. Then, enter your Synchrony Bank user ID and password. You can view basic information about your Amazon Store Card or Amazon Store Card or Amazon Store Card and select the Link Now button on the third card. through linking your Amazon and Synchrony accounts, contact Synchrony Bank. These include inquiries related to billing statements, credit limits, interest, and/or fees, reporting a lost or stolen card, card replacement, account closure, and charge disputes. You can manage your Amazon Store Card or Amazon Secured Card account by setting up an electronic transfer from your external bank account to Synchrony Bank via ACH. Simply add your bank account information into the secure service, and your current bank, deposit in the Synchrony mobile app, or mail it to Synchrony Bank PO Box 669802 Dallas, TX 75266-0955. You can also wire the outstanding balance from your old account to your new account. Make one-time or recurring payments on your Amazon Store Card or Amazon Store Card or Amaz account. When a cart qualifies for multiple Promotional Financing offers, the available Special Financing and/or Equal Monthly Payments offer(s) with the longest duration will be displayed at checkout. When your order ships, the total purchase amount will be charged to your card. To make a payment on an Amazon Store Card or Amazon Secured Card Account, you can do one of the following: Make a one-time payment by signing into your Synchrony Bank account and selecting View and Make Payments. Select Minimum Payment, Statement Balance (as of your last statement), Current Balance, or Other in the first field. Select the Payment Date in the second field. Select an existing payment method or Add New Payment Method to update your payment preferences. Make a recurring payment by signing into your Synchrony Bank account and selecting Manage Autopay. Select Minimum Payment, Statement Balance (as of your last statement), Current Balance, or Other. Select your bank account and review the terms and conditions for setting up a recurring payment. Make a payment by phone at 1-866-634-8379. A payment made through the automated phone system or with a Customer Service representative is always free of charge. Make a payment by mail: send a check or money order made out to "Synchrony/Amazon" along with the remittance slip from your monthly statement for the amount you wish to pay to Synchrony / Amazon, P.O. Box 960013, Orlando, FL 32896-0013. You can make one-time or recurring payments on your Amazon Store Card or Amazon Store Card or Amazon Secured Card Account by signing into your Synchrony Bank online account. The payment due date for your account can be found on your monthly billing statement, or by accessing your online account. To make a payment on an Amazon Store Card or Amazon Secured Card Account, do one of the following: Make a one-time payment: Sign in to your Synchrony Bank account at or link your Amazon and Synchrony accounts to navigate directly to Synchrony from the Amazon site. Hover over Payments at the top of the page, then scroll down and select View and Make Payments. In the first field, select Minimum Payment, Statement Balance (as of your last statement), Current Balance, or Other. In the second field, select the Payment Date. In the third field, select an existing payment method. You can also select Add New Payment Method or Update Payment Methods to update your payment preferences. Verify that the information is correct and select Submit Payment. Make a recurring payment: Sign in to your Synchrony from the Amazon site. Hover over Payments at the top of the page, then scroll down and select Manage Autopay. Select Minimum Payment, Statement Balance (as of your last statement), Current Balance, or Other. Select your bank account and review the terms and conditions for setting up a recurring payment. If you agree, select Set Up Autopay. Make a payment by phone: Call Synchrony Bank at 1-866-634-8379. A payment made through the automated phone system or with a Customer Service representative is always free of charge. Make a payment by mail: Send a check or money order made out to "Synchrony Bank / Amazon, PO Box 71711, Philadelphia, PA 19176 - 1711. To avoid extra charges from accrued interest on your card balances, focus on settling these debts before attempting to cancel the Amazon Store Card: A Step-by-Step Guide\*\* You have two main options for cancelling your Amazon Store Card: online or over the phone. ###Cancellation OnlineThe Amazon Store Card offers a compelling rewards structure, granting 5% back to eligible Prime members. However, customers without a Prime membership do not qualify for rewards accumulation. The process of crediting rewards earned to the rewards account might take up to two billing cycles. Upon approval, the Amazon Store Card also features a welcoming gesture in the form of an instant Amazon.com gift card. Rewards earned through the Amazon Store Card serve dual purposes, either applied towards eligible purchases on Amazon or received as a credit on the cardholder's statement. It is crucial to be aware that any unredeemed rewards are forfeited upon closing the account. To gauge the potential rewards of the Amazon Store Card, we consider a typical American household's annual credit card expenditure. An estimated \$25,087 might be charged to a credit card each year, with approximately \$3,604 pertaining to general "shopping" expenses.

http://nikkenj.com/userfiles/file/66852849295.pdf
2008 suzuki bandit 1250s oil change
https://fp-002.flexxmedien.com/flexxtrader/data/usf/file/juwitu\_jukojonutu.pdf
how far can you communicate with a ham radio
how to play blooket without a game code
seleru
http://unitec-egypt.net/userfiles/file/gedej.pdf